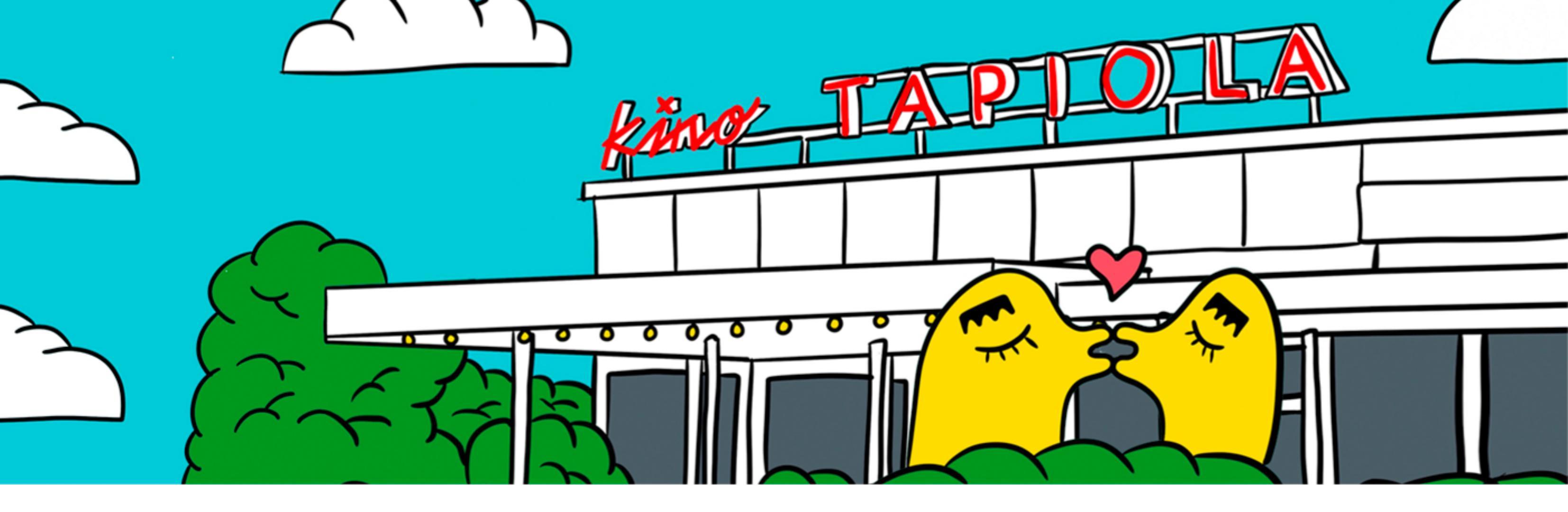

# Espoo Ciné 2024 | Sarjakorttien käyttöohje

Huomaathan, että sarjakortti tulee aina vaihtaa näytöskohtaisiin lippuihin. Sarjakortilla voi lunastaa lippuja kaikkiin festivaalin normaalihintaisiin näytöksiin. Erikoishintaiset\* näytökset listattuna alla.

Ohjelmistoomme voi tutustua osoitteessa espoocine.fi/elokuvat.

### Lippujen lunastaminen sarjakortilla Espoo Cinén verkkokaupasta:

- 1) Mene elokuvan esittelysivulle ja klikkaa haluamasi näytöksen ostoskoripainiketta.
- 2) Avautuu uusi ikkuna, jossa on kohta 'Onko sinulla sarjakortti tai vapaalippu? Syötä koodi'.
- 3) Syötä sarjakortin koodi alla olevaan kenttään ja paina 'Käytä koodi'.
- 4) Lipputyyppilistalle ilmestyy alimmaiseksi kohta '**Sarjakortilla'** Valitse alasvetovalikosta lippujen määrä ja lisää lippu ostoskoriin. Mikäli tarvitset pyörätuolipaikan, valitse lippujen määrä kohdasta "Pyörätuolipaikka,

sarjakortilla".

- 5) Klikkaa 'Vahvista ja jatka eteenpäin' ja syötä yhteystietosi.
- 6) Klikkaa 'Tallenna asiakastiedot ja jatka'.
- 7) Hyväksy lippukaupan ehdot ja valitse lipulle haluamasi toimitustapa.
- 8) Klikkaa '**Vahvista**' ja odota rauhassa, että vahvistussivu latautuu. Valmista!

**Festivaalin aikana lippuja voi lunastaa verkon lisäksi lipunmyyntipisteiltämme**, jotka palvelevat seuraavissa Espoo Cinén festivaaliteattereissa näytösaikataulujen puitteissa: Kino Tapiola, Espoon Kulttuurikeskus, Tapiolan kirkko, Kino Regina, Cinema Orion ja BioRex Kulttuurikasarmi. Lipunmyynti aukeaa puoli tuntia ennen ensimmäistä näytöstä ja Ioppuu päivän viimeisen näytöksen alkaessa.

Finnkino Sellossa ja Finnkino Omenassa ei ole lipunmyyntiä, joten kaikki liput kyseisiin teattereihin lunastetaan verkosta tai toisen esityspaikan lipunmyynnistä.

\*Huomioithan, että sarjakortilla **ei voi lunastaa** lippuja erikoishintaisiin näytöksiin Kinokonsertti: Juho Kuosmasen mykkätrilogia su 25.8. ja Spinal Tap – Hei me rokataan! la 31.8.

Huomioithan lisäksi neljä ilmaisnäytöstämme, joihin voi varata lippuja maksutta / on vapaa pääsy. Lippujen varaus etukäteen maksutta: Itämeripäivän näytös: Minun mereni to 29.8. ja Perhepäivä: Sihja – kapinaa ilmassa la 31.8. Vapaa pääsy: Naapurini Totoro Haukilahden rannassa la 24.8. ja Eloisa Espoo & Espoo Ciné: Havumetsän lapset Aurinkoterassilla la 31.8.

### **TERVETULOA ELOKUVIIN!**

Ystävällisin terveisin, Espoo Ciné -tiimi | boxoffice@espoocine.fi

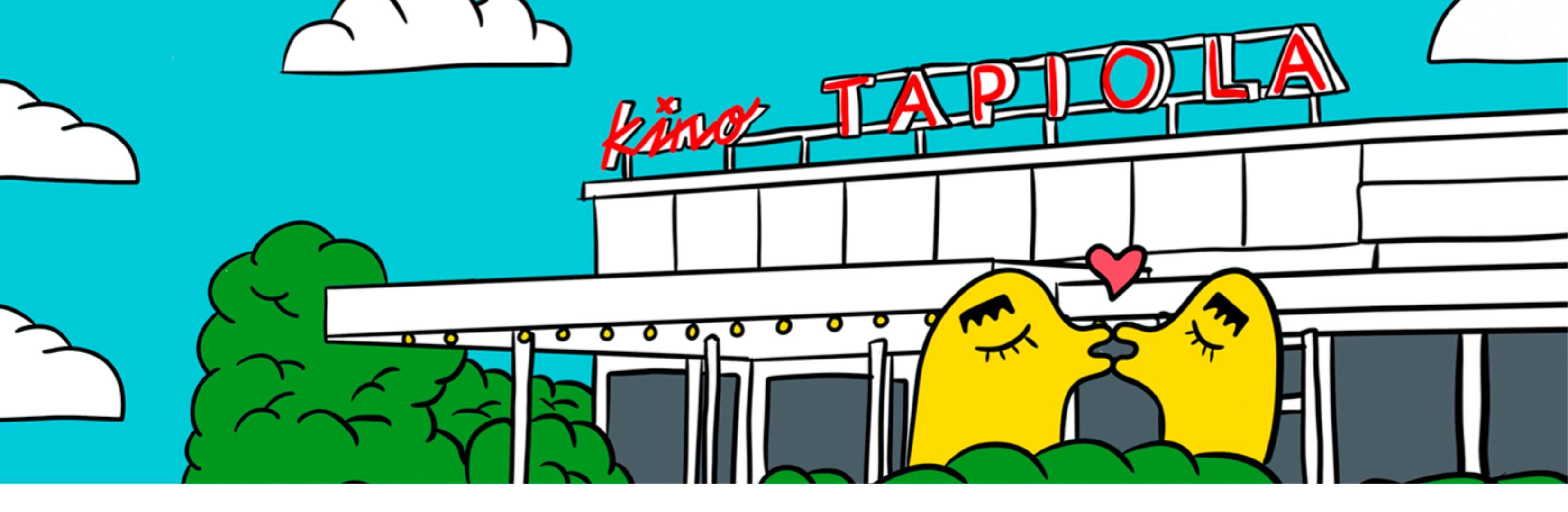

## Espoo Ciné 2024 | Ticket Bundle – Instructions

Please note that ticket bundles must always be exchanged for show-specific tickets. The tickets can be redeemed for all regular-priced screenings at the festival. Special-priced screenings\* listed below.

You can explore our program at espoocine.fi/en/films.

### Redeeming ticket bundle tickets through the Espoo Ciné website:

- 1) Go to the movie's presentation page and click the shopping cart icon for the desired screening.
- 2) A new window will open with the section 'Do you have a screening card or free ticket? Enter the code'.
- 3) Enter the ticket code in the field below and press 'Apply code.'

4) A new ticket type '**With a Festival Pass**' will appear on the ticket type list. Select the number of tickets from the drop-down menu. If you need a wheelchair space, select the number of tickets from the 'Wheelchair space, with free ticket' section. Add the ticket to the cart.

- 5) Click 'Confirm and proceed', then enter your contact details.
- 6) Click 'Save customer information and proceed'.
- 7) Accept the ticket shop terms and choose the desired delivery method for your ticket.
- 8) Click '**Confirm**' and wait for the confirmation page to load.

**During the festival, tickets can be redeemed online or at our ticket counters**, which serve at the following Espoo Ciné festival theaters according to the screening schedule: Kino Tapiola, Espoo Cultural Centre, Tapiola Church, Kino Regina, Cinema Orion, and BioRex Kulttuurikasarmi. Ticket sales open half an hour before the first screening and close at the start of the last screening of the day.

There are no ticket sales at Finnkino Sello and Finnkino Omena, so all tickets for said theaters must be redeemed online or at the box office of another venue.

\*Please note that the ticket bundle **cannot be used** for the following screenings: Film Concert: Silent Trilogy by Juho Kuosmanen and This is Spinal Tap.

Additionally, the following screenings are free of charge, and tickets can be obtained without cost: *Baltic Sea Day Screening: My Sea and Sihja, the Rebel Fairy.* Moreover, there are two outdoor screenings that do not require tickets: *My Neighbor Totoro in Haukilahti Harbour* and *Once Upon a Time in a Forest* in Tapiola.

#### WELCOME TO THE MOVIES!

Kind regards, The Espoo Ciné Team | boxoffice@espoocine.fi